## **Trion HOW TO** GET STARTED WITH ORION FCU DIGITAL BANKING

# SET UP PRIORITY ACCOUNTS

After logging into Orion FCU Digital Banking, you have the option to set up **Priority Accounts** on the Home page.

# Select the View All Accounts link at the bottom of the dashboard.

To set a business account as a priority, click the Star icon to highlight it. You can select as many accounts as you would like.

Once highlighted, the business account will be visible as a priority on the Home page.

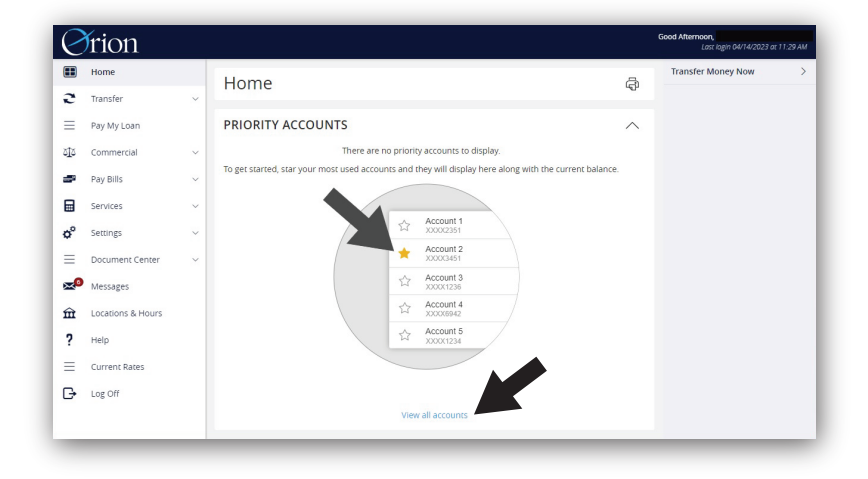

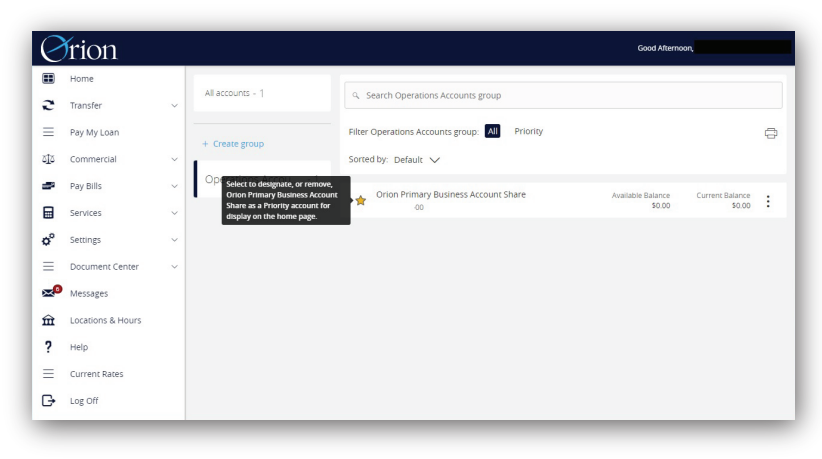

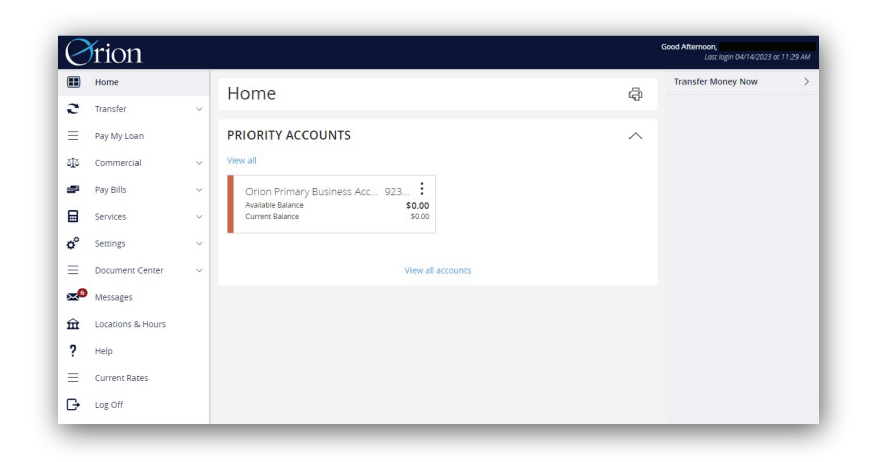

# **GROUPING ACCOUNTS**

Orion Business Accounts can be categorized based on your preferences.

On the Accounts page, click Create Group to enable the Group Name window.

Set up a Group name and add share accounts to the group. When you are done with your selections, click Create Group.

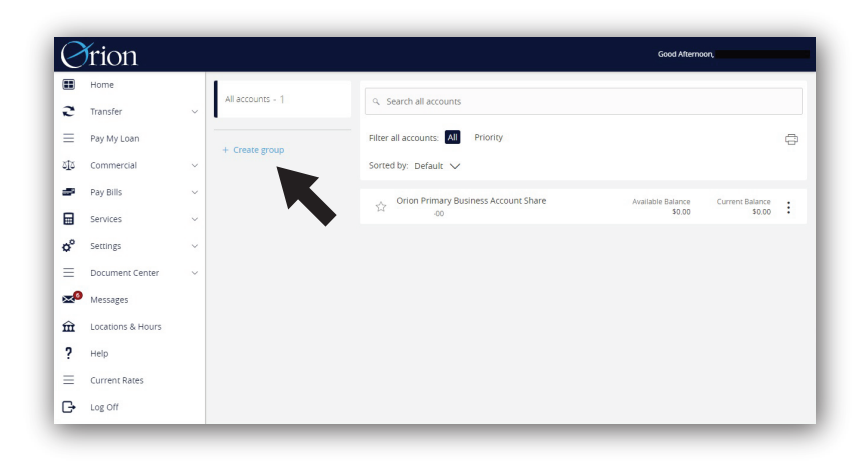

| 0                | frion                   |                  | Good Alternoon,                                                             |
|------------------|-------------------------|------------------|-----------------------------------------------------------------------------|
|                  | Home                    | All accounts - 1 | Group name                                                                  |
| 2                | Transfer<br>Pay My Loan | <u> </u>         | Operations Accounts                                                         |
| ملة              | Commercial              |                  |                                                                             |
| -                | Pay Bills               |                  | <ul> <li>Search all accounts</li> </ul>                                     |
|                  | Services                |                  | Filter all accounts: All selected Unsymptot                                 |
| =                | Document Center         |                  |                                                                             |
| <mark>∞</mark> ۵ | Messages                |                  | Orion Primary Business Account Share     Available Balance     Current Bate |
| 111<br>2         | Locations & Hours       |                  | © 00 \$0.00 \$ :                                                            |
| =                | Current Rates           |                  | 1 accounts selected Cancel Create group                                     |
| G                | Log Off                 |                  | <u> </u>                                                                    |

### **CREATING NICKNAMES FOR YOUR ACCOUNTS**

In the Orion Mobile App, you also have the ability to nickname each of your Business Accounts.

To nickname an account, click the three dots next to the one you want to edit. Select Nickname Account to enable the pop up window.

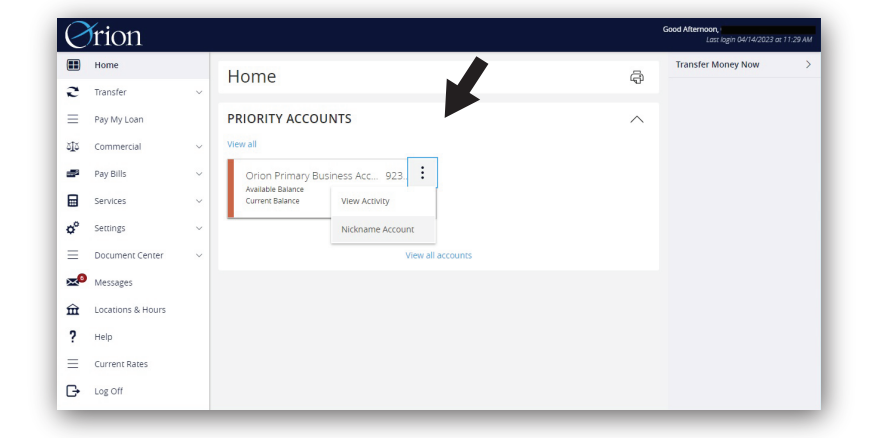

You can then create two types of nicknames and save them:

#### **Global Nickname**

Changes the account name for users who don't have a nickname.

Personal Nickname Only visible to you

| Account Name                         | Account Number                                                                                               |                                                                                                    |
|--------------------------------------|----------------------------------------------------------------------------------------------------|----------------------------------------------------------------------------------------------------|
| Orion Primary Business Account Share | -00                                                                                                    |                                                                                                    |
|                                      |                                                                                                    |                                                                                                    |
| Available Balance                    | Current Balance                                                                                              |                                                                                                    |
| \$0.00                               | \$0.00                                                                                                    |                                                                                                    |
| Global Nickname                      |                                                                                                    |                                                                                                    |
| Giobar Nickhame                      |                                                                                                    |                                                                                                    |
|                                      |                                                                                                    |                                                                                                    |
|                                      |                                                                                                    |                                                                                                    |
|                                      |                                                                                                    |                                                                                                    |
| Personal Nickname                    |                                                                                                    |                                                                                                    |
|                                      |                                                                                                    |                                                                                                    |
|                                      |                                                                                                    |                                                                                                    |
|                                      |                                                                                                    |                                                                                                    |
|                                      |                                                                                                    |                                                                                                    |
|                                      |                                                                                                    |                                                                                                    |
|                                      |                                                                                                    |                                                                                                    |
| Cancel                               | Sauo                                                                                                    |                                                                                                    |
| cancer                               | Jave                                                                                                    |                                                                                                    |
|                                      |                                                                                                    |                                                                                                    |
|                                      |                                                                                                    |                                                                                                    |
|                                      |                                                                                                    |                                                                                                    |
|                                      |                                                                                                    |                                                                                                    |
|                                      |                                                                                                    |                                                                                                    |
|                                      |                                                                                                    |                                                                                                    |
|                                      |                                                                                                    |                                                                                                    |
|                                      |                                                                                                    |                                                                                                    |
|                                      |                                                                                                    |                                                                                                    |
|                                      |                                                                                                    |                                                                                                    |
|                                      |                                                                                                    |                                                                                                    |
|                                      |                                                                                                    |                                                                                                    |
|                                      |                                                                                                    |                                                                                                    |
|                                      |                                                                                                    |                                                                                                    |
|                                      | Account Name Orion Primary Business Account Share Available Balance Global Nickname Personal Nickname Cancel | Account Name 001 Normer 00<br>Offen Primary Business Account Share 00<br>Aveilable Balance Current Balance 50.00<br>Global Nickname  Personal Nickname  Cancel Sove |